### **TAXE D'APPRENTISSAGE 2024**

Investissez dans la promotion des métiers de l'industrie !

## Procédure d'affectation des fonds Démarche SOLTéA

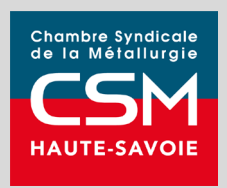

Vos contacts TAXE D'APPRENTISSAGE APMI AURA en Haute-Savoie :

- Christine Le Floch <u>clefloch@csmhautesavoie.com</u> 07 87 34 35 53
- Jean-Baptiste Prado jbprado@csmhautesavoie.com 06 22 29 90 47

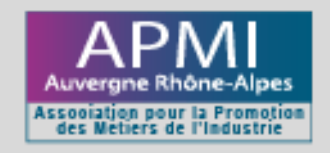

Chambre Syndicale de la Métallurgie de Haute-Savoie - 27 rue Royale – 74 000 Annecy

#### Si vous avez déjà réalisé votre inscription à la plateforme SOLTéA

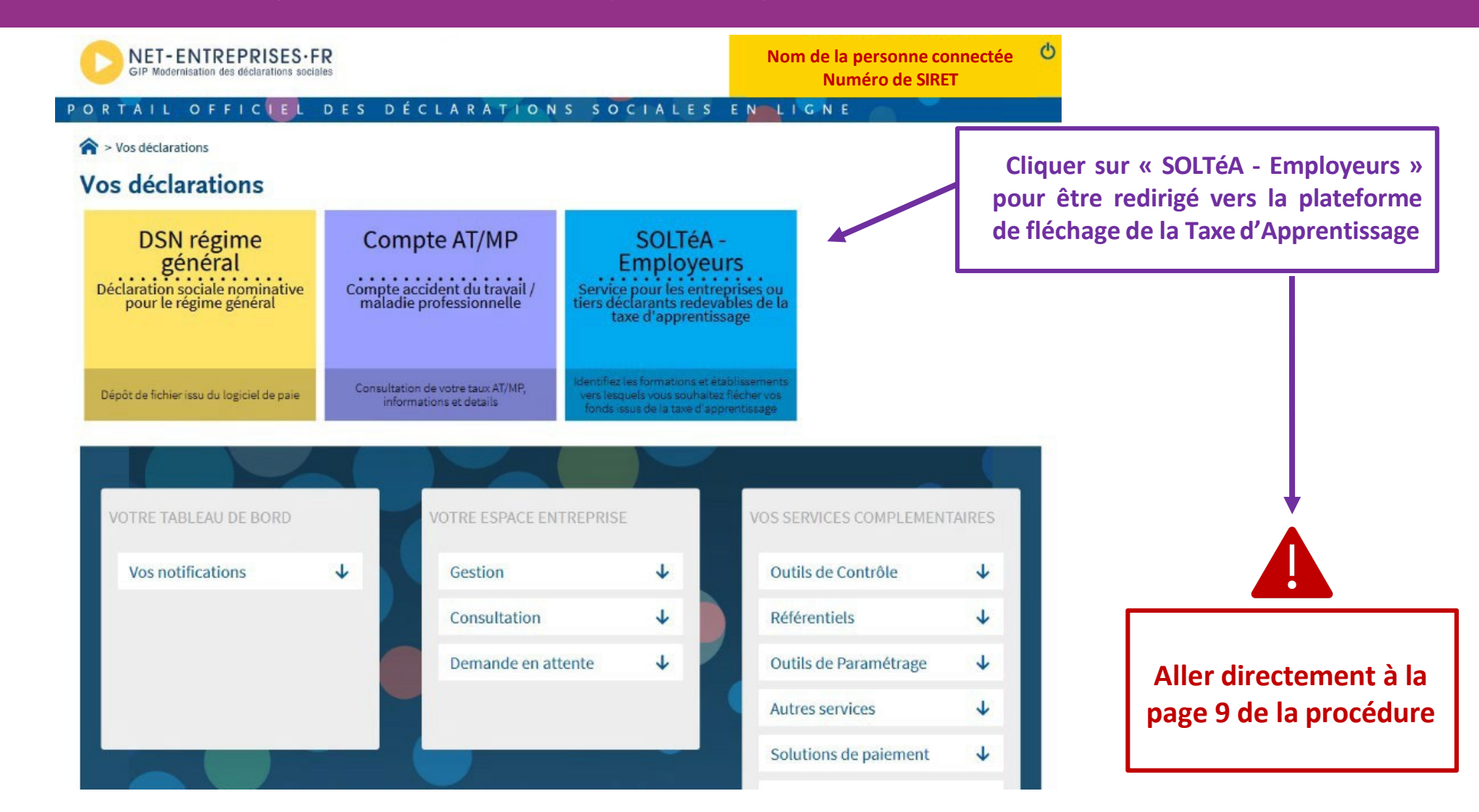

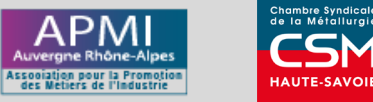

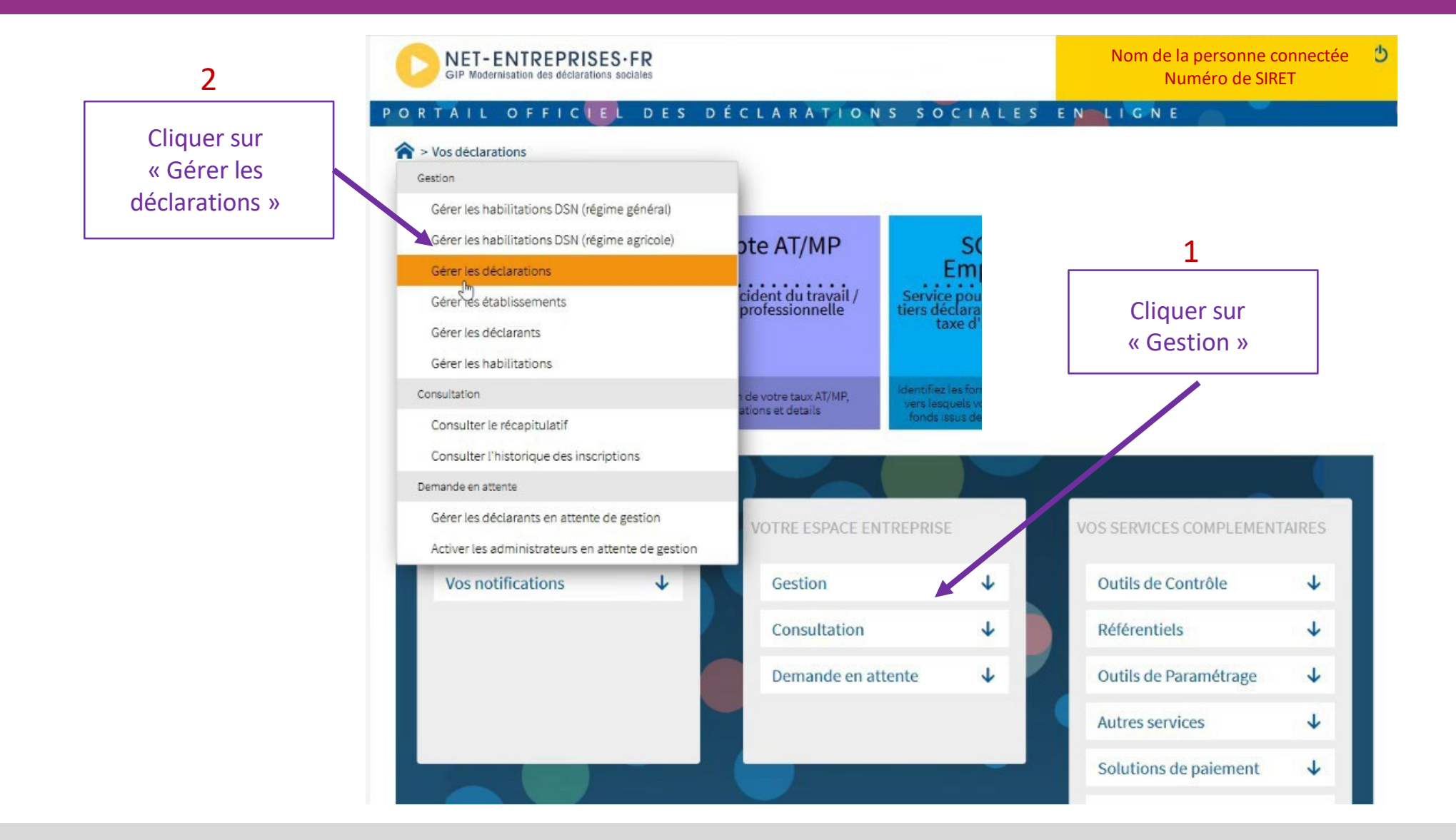

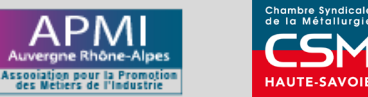

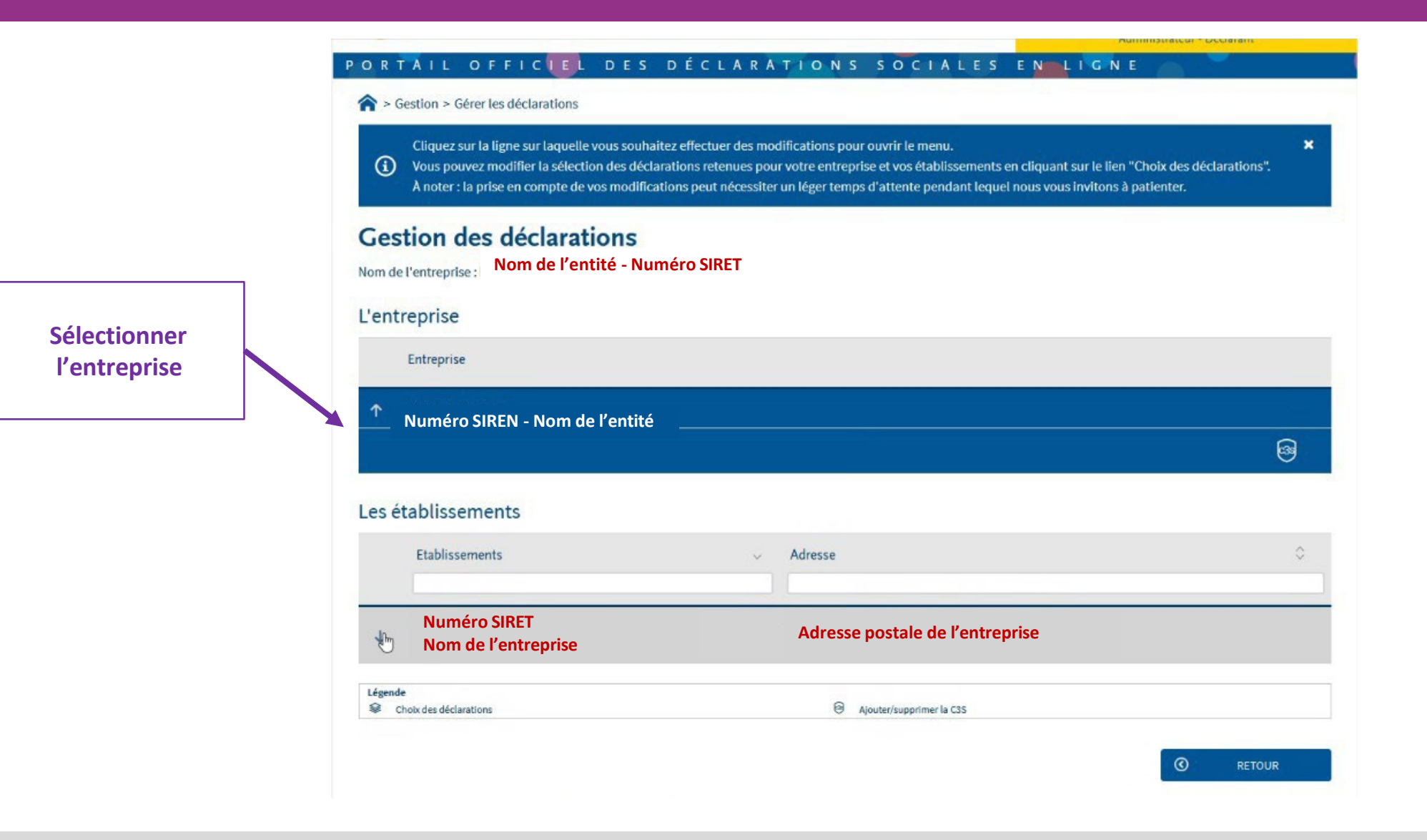

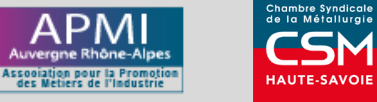

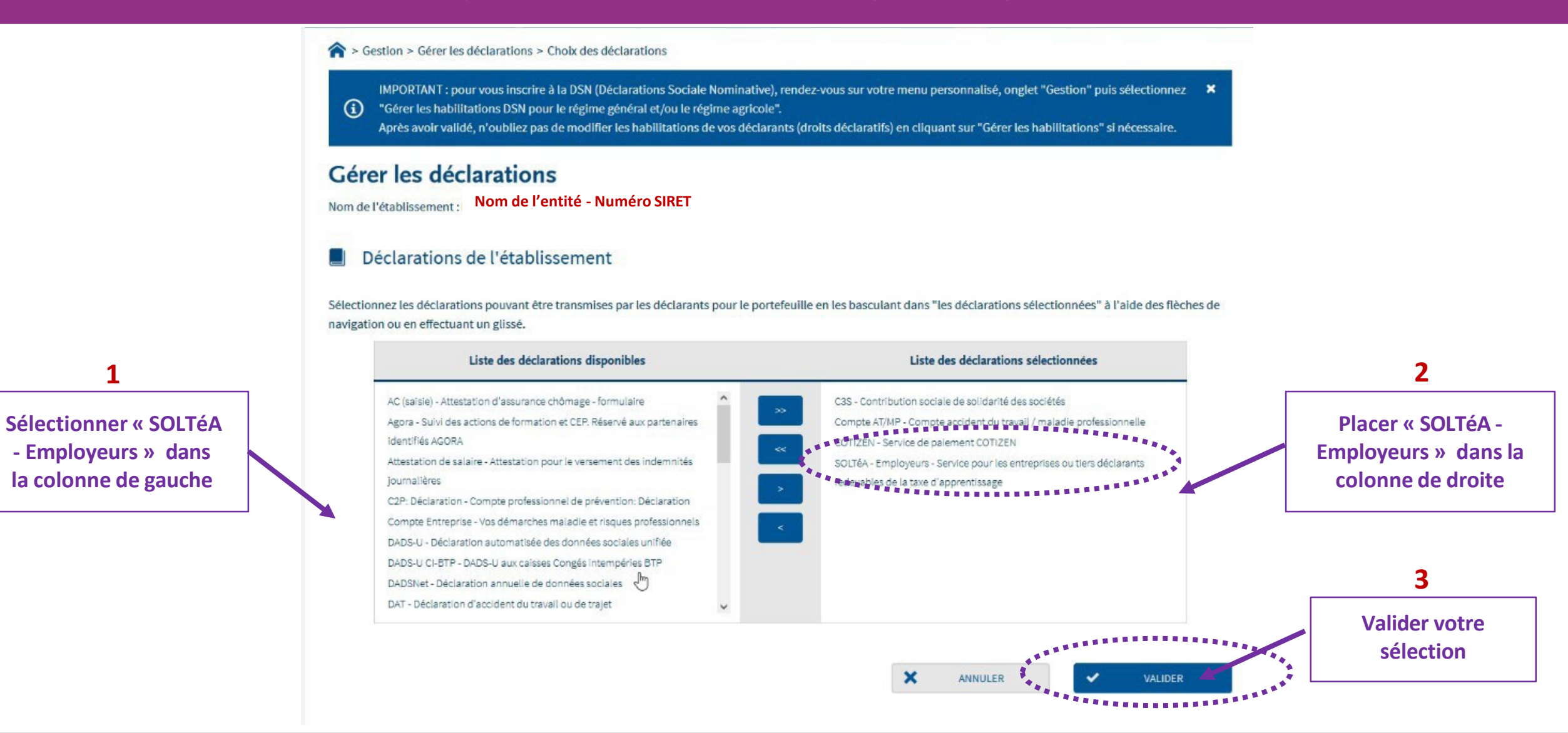

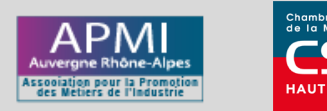

TAXE D'APPRENTISSAGE 2024 Procédure d'affectation des fonds | Démarche SOLTéA

1

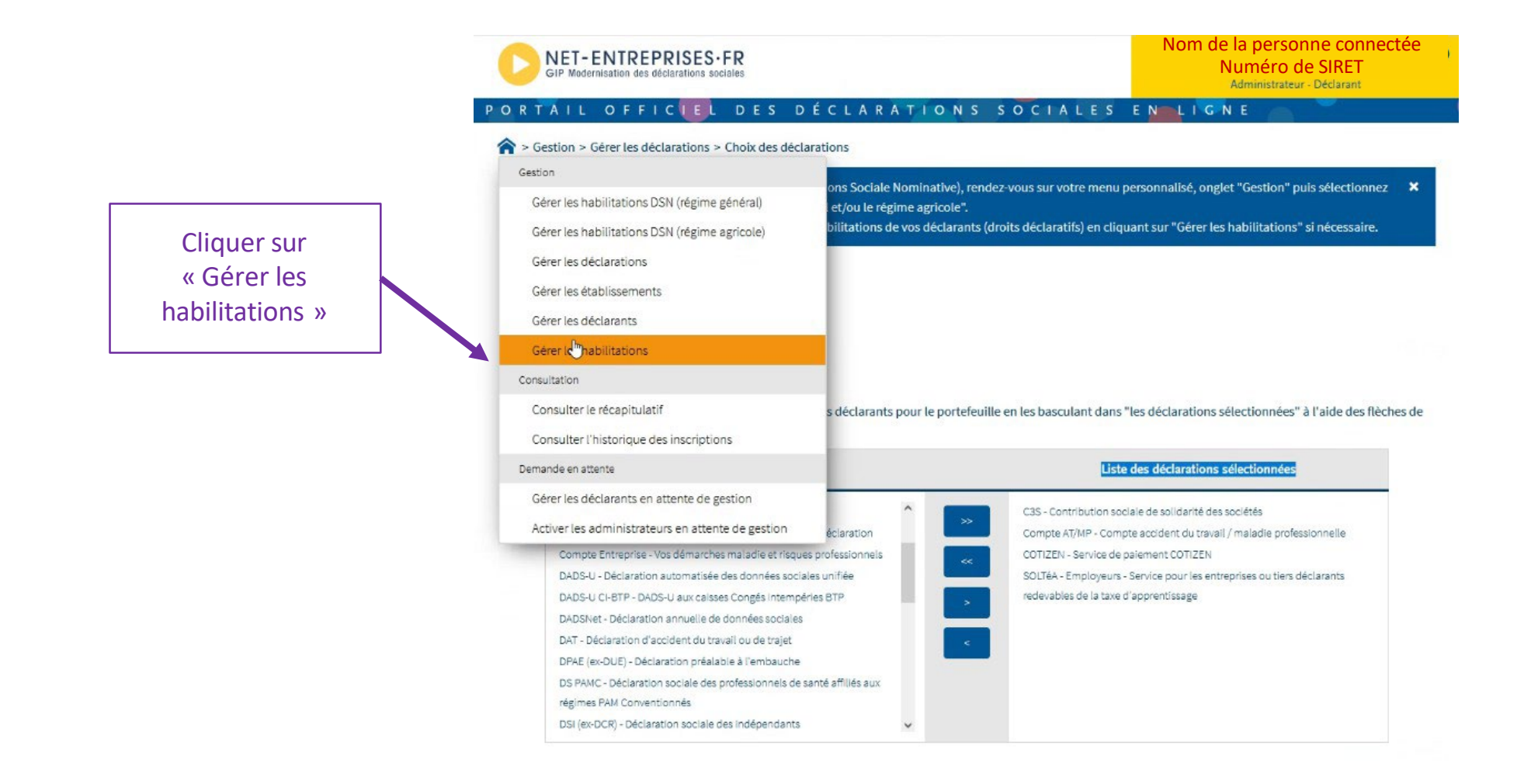

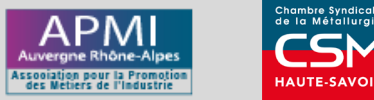

|                          | GIP Modernisation des déclarations sociales                                                                                                    | Nom de la personne connectée<br>Numéro de SIRET<br>Administrateur - Déclarant |                                  |
|--------------------------|----------------------------------------------------------------------------------------------------|-------------------------------------------------------------------------------|----------------------------------|
|                          | PORTAIL OFFIC                                                                                                    | S SOCIALES ENDLIGNE                                                           |                                  |
| 1                        | Sestion > Gérer les habilitations                                                                                                    |                                                                               | 2                                |
| Sélectionner le<br>SIRET | Gérer les habilitations<br>A l'aide des listes déroulantes sélectionnez les critères de sélection puis cliquez sur "R<br>Siret<br>000 000 000 000000 | Administrateur<br>Nom et prénom (Matricule)                                   | Choisir la personne<br>concernée |
|                          |                                                                                                    |                                                                               |                                  |
|                          | Déclarants v                                                                                                    | Service Tous les services                                                     | 2                                |
|                          | ou trouver un NIC : Sélectionner                                                                                                    | RETOUR                                                                        | Lancer la recherche              |
|                          | ©2023 GIP-MDS   Informations CNIL - Mentions légales - Plan du site - Glossaire - Nos servic                                                         | ces Nos sites : gip-mds.fr   dsn-info.fr                                      |                                  |

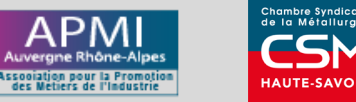

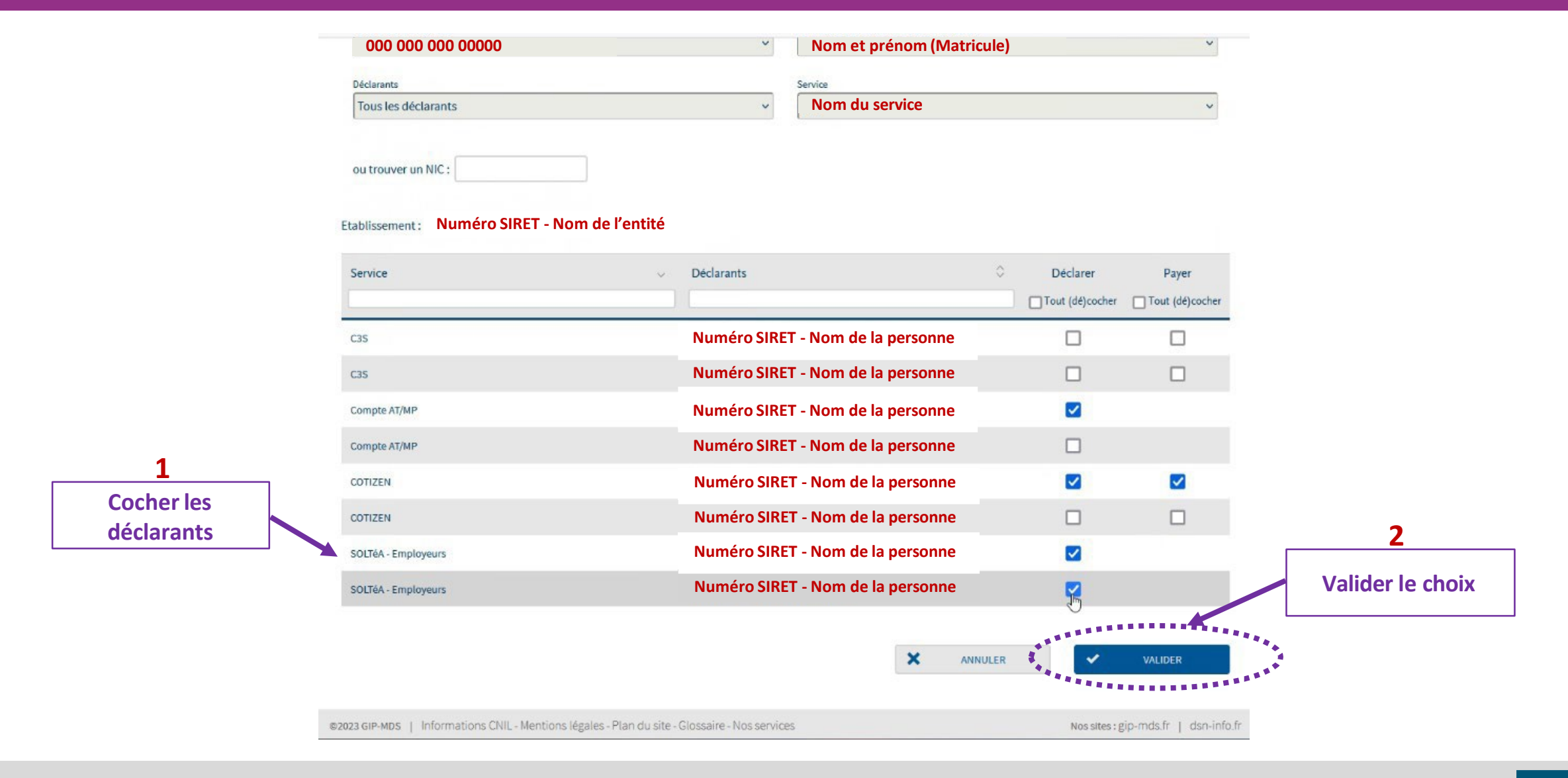

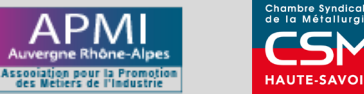

#### Vous avez réalisé votre inscription à la plateforme SOLTéA

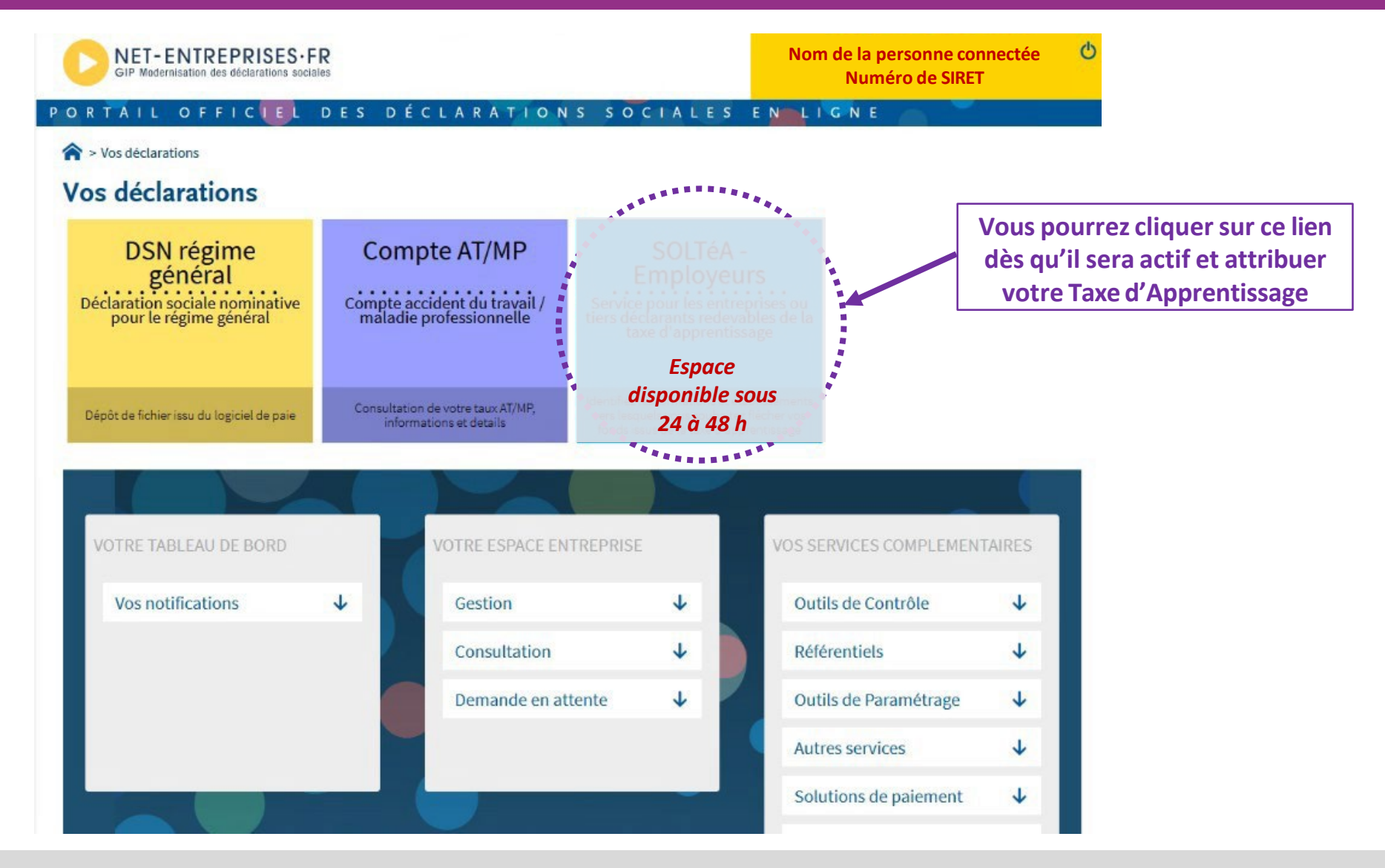

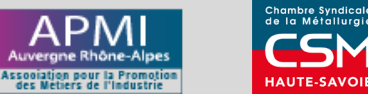

| RANÇAISE         | Portail des employeurs assujettis au                         | solde de la taxe d'appre                           | entissage                   |                         |                         | ASSISTANC | MON COMPTE          |
|------------------|--------------------------------------------------------------|----------------------------------------------------|-----------------------------|-------------------------|-------------------------|-----------|---------------------|
| erner            |                                                              |                                                    |                             |                         | RECHERCHE ÉTABLISSEMENT | SYNTHÈSE  | SUIVI DES VERSEMENT |
|                  | Accuell > Recherche établissen                               | nent                                               |                             |                         |                         |           |                     |
|                  | Recherche é                                                  | tablisseme                                         | ent                         |                         |                         |           |                     |
|                  | Profil d'attribution<br>Nom de l'entreprise                  | SIRET<br>N°SIRET                                   | Crédits restants<br>100 %   | Statut<br>Disponible    |                         |           |                     |
|                  | Lancez une recherche et sé<br>Yous devez renseigner au moins | lectionnez l'établisseme<br>s un champ de saisie : | ent (ou la formation) que v | ous souhaitez soutenir. |                         |           |                     |
| ndiquer le Sikel | Nom de l'établissement o                                     | u Code UAI ou SIRET                                |                             | Ville, code postal      |                         |           |                     |
| 00010144000012   | Le code UAI doit être compo<br>0470009E                      | osé de 7 chiffres et d'une                         | lettre, exemple :           |                         |                         |           |                     |
|                  | Q LANCER UNE RECHE                                           | RECHE                                              | CHE AVANCÉE                 |                         |                         |           |                     |
|                  |                                                              |                                                    |                             |                         |                         |           |                     |
|                  |                                                              |                                                    |                             |                         |                         |           |                     |
|                  |                                                              |                                                    |                             |                         |                         |           |                     |
|                  |                                                              |                                                    |                             |                         |                         |           |                     |

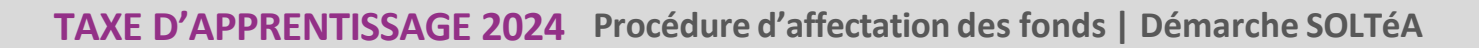

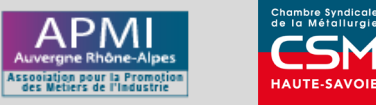

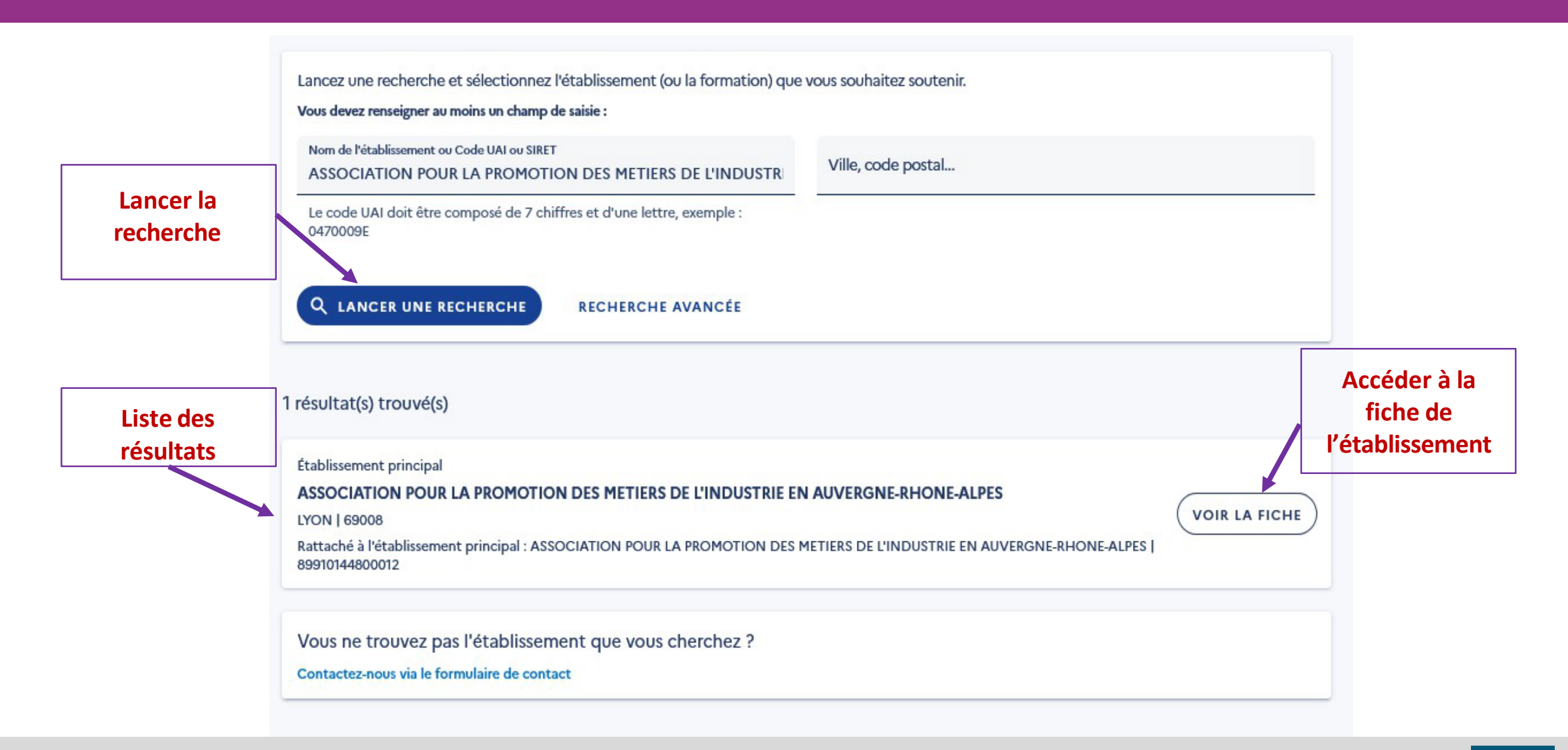

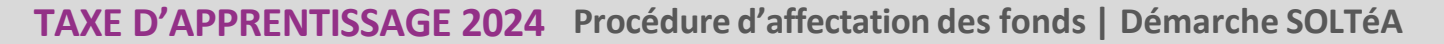

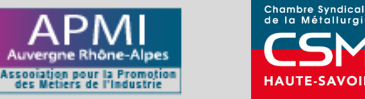

← RETOUR AUX RÉSULTATS

# ASSOCIATION POUR LA PROMOTION DES METIERS DE L'INDUSTRIE EN AUVERGNE-RHONE-ALPES

Établissement principal

Composante/établissement secondaire : ASSOCIATION POUR LA PROMOTION DES METIERS DE L'INDUSTRIE EN AUVERGNE-RHONE-ALPES

| Coordonnées de la composante/établissement<br>secondaire<br>60 AVENUE JEAN MERMOZ<br>69008 - LYON<br>Code UAI : Non renseigné                                                                              | Coordonnées de l'établissement<br>principal<br>04 78 77 05 20<br>contact@apmiaura.com<br>SIRET : 89910144800012 | Contact(s) de l'établissement<br>principal<br>HELENE RAPHOZ<br>Attachée de direction<br>contact@apmiaura.com<br>04 78 77 05 20 |
|----------------------------------------------------------------------------------------------------|----------------------------------------------------------------------------------------------------|----------------------------------------------------------------------------------------------------|
| Lien(s) vers site(s) de l'établissement principal<br>https://afpicfai-my.sharepoint.com/:b:/g/personal/h_raphoz_uimm<br>/Ea_uzrmYJD5EpP8IUUVvoGoBDpTQpJsxce8nVtN24v-IOA?e=Qv11<br>Répartition de mon solde | SIGNALER CET ÉTABLISSEMENT                                                                                      |                                                                                                    |
| Tous les champs sont obligatoires         Vous souhaitez : <ul> <li>Attribuer à la composante/établissement secondaire</li> </ul> ENREGISTRER MES CHOIX                                                    |                                                                                                    | Enregistrer le choix                                                                                                    |

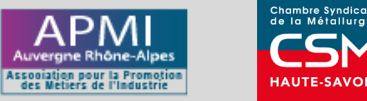

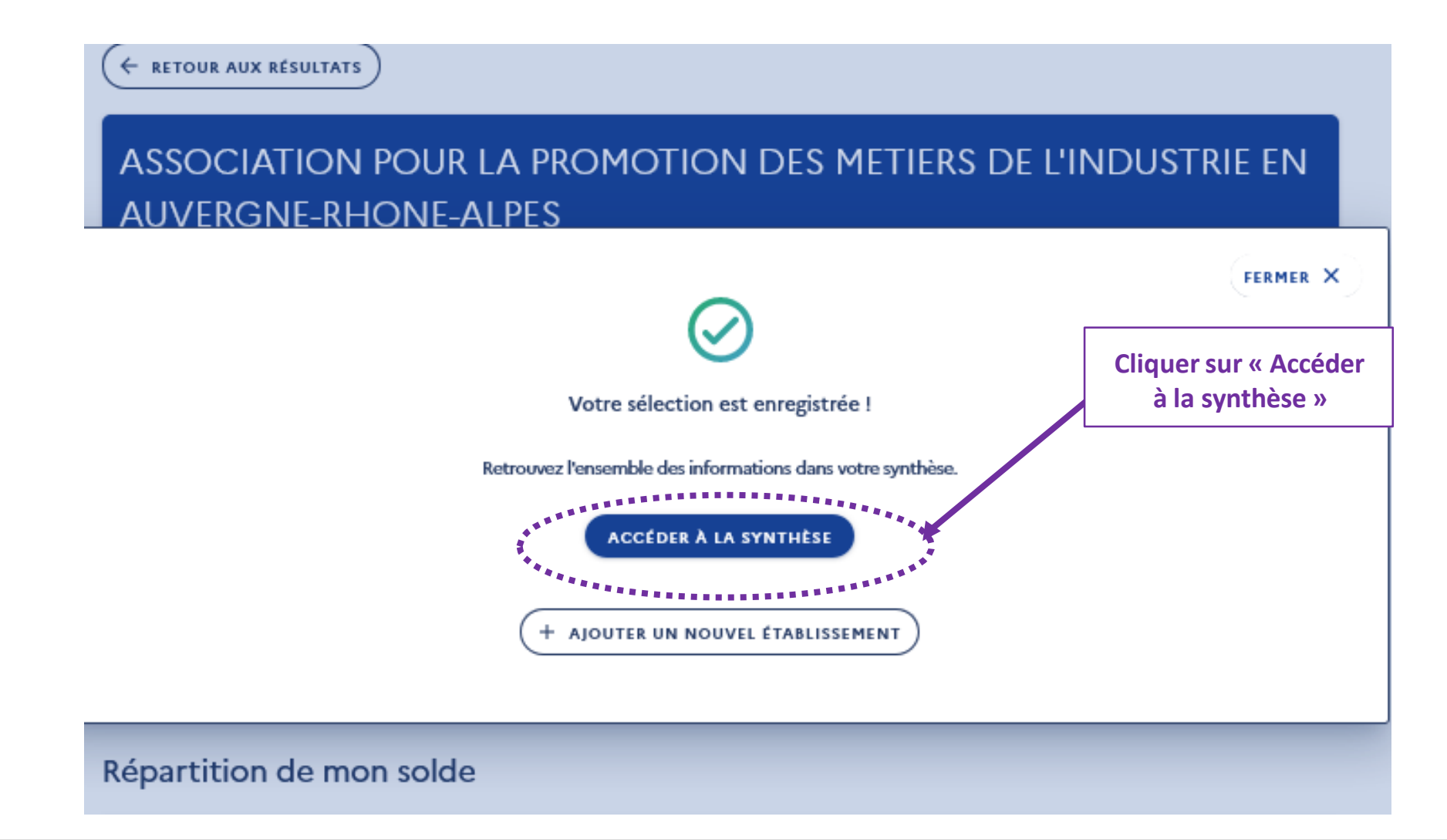

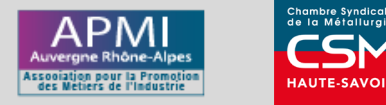

TAXE D'APPRENTISSAGE 2024 Procédure d'affectation des fonds | Démarche SOLTéA

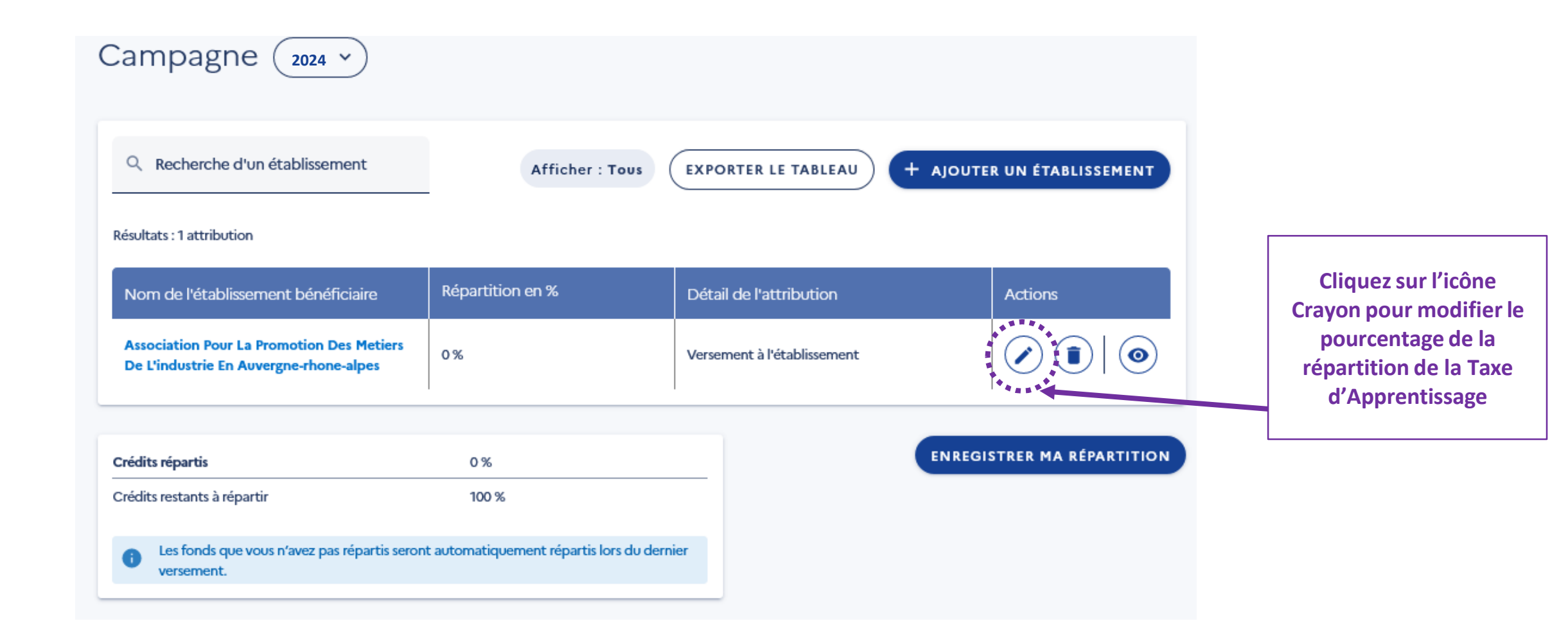

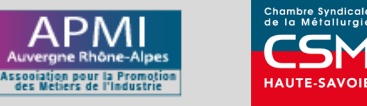

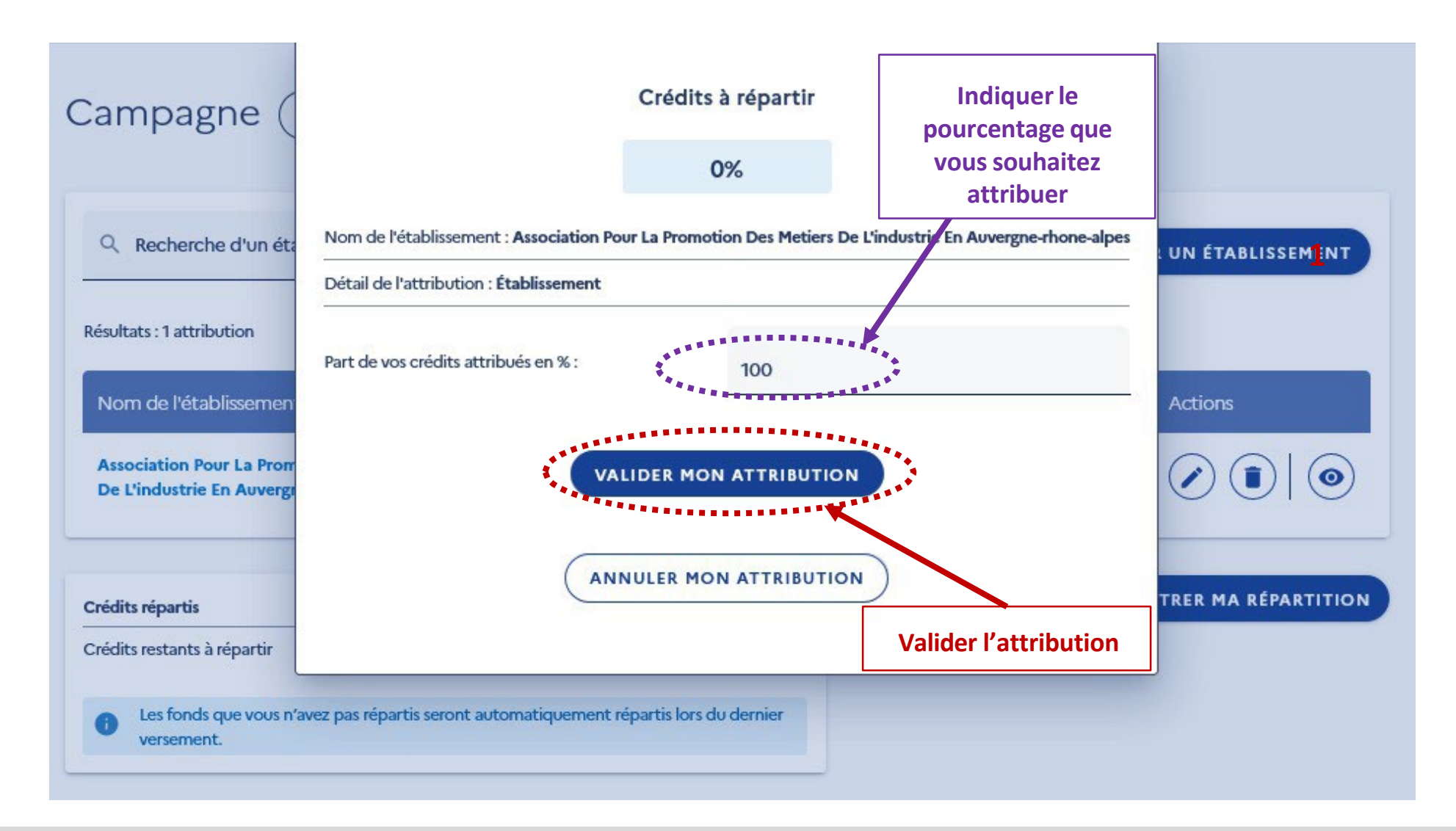

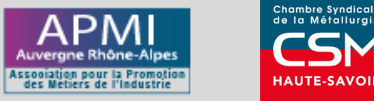

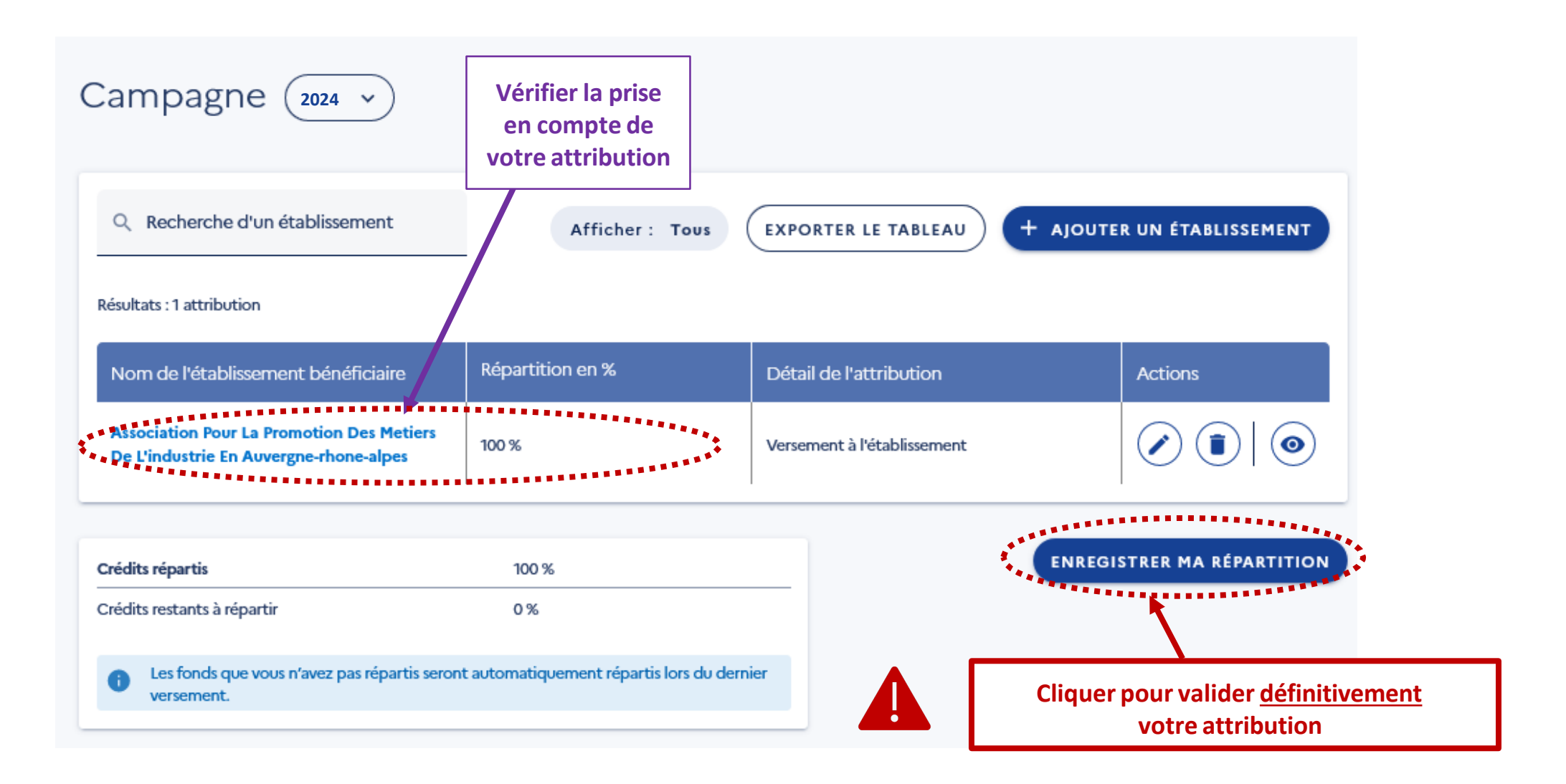

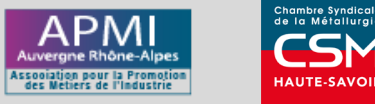